| WINSON HEALTHCARE                                                                         |                                                                                                    | <b>Pocket Reference</b><br>Audience:Clinical Staff, and Clerical Staff       |  |
|-------------------------------------------------------------------------------------------|----------------------------------------------------------------------------------------------------|------------------------------------------------------------------------------|--|
| Cer                                                                                       | ner PowerChart Ambulatory EDUCATION                                                                                                    | Updated: February 20, 2023 (CTM)                                             |  |
| Faxing using Medical Records Request                                                      |                                                                                                    |                                                                              |  |
| 1                                                                                         | Open a patient's chart and click on Medical Record Request from the top                                                                                                    | toolbar.                                                                     |  |
| 2                                                                                         | Select the correct Template and Purpose from the drop-down.                                                                                                    |                                                                              |  |
| 3                                                                                         | Select the radio button Device selected from the Related Providers tab.                                                                                                    |                                                                              |  |
| 4                                                                                         | Click on the Sections tab to verify the correct Sections are selected.<br><b>Note</b> : If AMB CP Scheduling Comprehensive Template is selected, specific Sections need to be checked otherwise<br>ALL sections of the patient chart will fax. |                                                                              |  |
| 5                                                                                         | Fill in Cover Page information: Destination, Requester, Comment.                                                                                                    |                                                                              |  |
| 6                                                                                         | Click the Device drop-down and select the desired device the fax is coming from (!Fx_your clinic).                                                                                                    |                                                                              |  |
| 7                                                                                         | Add the Destination Fax number into the Remote Report Distribution Selection window using a 10-digit format (231999999) and click OK.                                                                                                    | Remote Report Distribution Selection ×   PHONE # 10-Digit Fax Number Here OK |  |
| 8                                                                                         | Click Preview to Preview first. Click Send when ready to send.                                                                                                    |                                                                              |  |
| Clinical EHR Education Website Reference: Printing or Faxing using Medical Record Request |                                                                                                    |                                                                              |  |

|                                                                                           |                                                                                                    | Pocket Reference                                                             |  |
|-------------------------------------------------------------------------------------------|----------------------------------------------------------------------------------------------------|------------------------------------------------------------------------------|--|
| Cerner PowerChart Ambulatory EDUCATION                                                    |                                                                                                    | Updated: February 20, 2023 (CTM)                                             |  |
| Faxing using Medical Records Request                                                      |                                                                                                    |                                                                              |  |
| 1                                                                                         | Open a patient's chart and click on Medical Record Request from the top t                                                                                                    | oolbar.                                                                      |  |
| 2                                                                                         | Select the correct Template and Purpose from the drop-down.                                                                                                    |                                                                              |  |
| 3                                                                                         | Select the radio button Device selected from the Related Providers tab.                                                                                                    |                                                                              |  |
| 4                                                                                         | Click on the Sections tab to verify the correct Sections are selected.<br><b>Note</b> : If AMB CP Scheduling Comprehensive Template is selected, specific Sections need to be checked otherwise<br>ALL sections of the patient chart will fax. |                                                                              |  |
| 5                                                                                         | Fill in Cover Page information: Destination, Requester, Comment.                                                                                                    |                                                                              |  |
| 6                                                                                         | Click the Device drop-down and select the desired device the fax is coming from (!Fx_your clinic).                                                                                                    |                                                                              |  |
| 7                                                                                         | Add the Destination Fax number into the Remote Report Distribution Selection window using a 10-digit format (231999999) and click OK.                                                                                                    | Remote Report Distribution Selection ×   PHONE # 10-Digit Fax Number Here OK |  |
| 8                                                                                         | Click Preview to Preview first. Click Send when ready to send.                                                                                                    |                                                                              |  |
| Clinical EHR Education Website Reference: Printing or Faxing using Medical Record Request |                                                                                                    |                                                                              |  |